W-SIM(RX420AL)ファームウェアパージョンアップソフトウェア

# バージョンアップ手順書

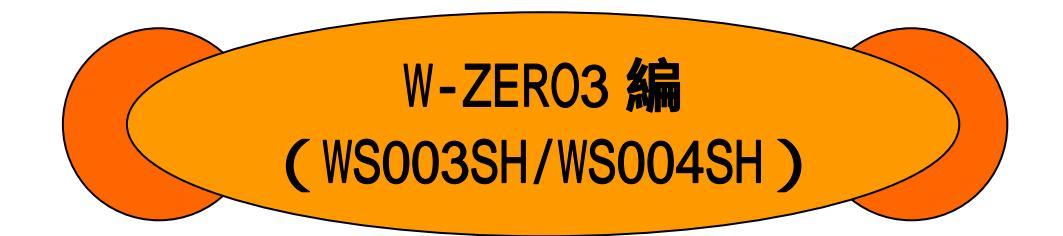

本ソフトウェアは、ALTEL W-SIM(RX420AL)のファームウェアを バージョンアップする為のソフトウェアです。

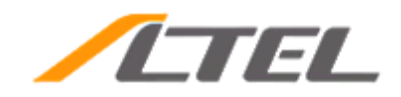

# 取扱上の注意

#### 本手順書は、W-ZER03(WS003SH/WS004SH)環境を使用している方を対象とした手順書です。

W-SIM(RX420AL)のバージョンを「Ver1.07」にアップします。

# 本プログラムは、W-SIM(RX420AL)の機能改善を目的としたバージョンアップソフトウェアです。

- ・ W-ZER03(WS003SH/WS004SH)を御利用の方は、本バージョンアップ手順書に沿ってバージョンアップ を実施してください。
- ・ 既にW-SIM(RX420AL)のバージョンが「Ver1.07」の場合は本バージョンアップの必要はありません。
- W-SIM(RX420AL)の現在のバージョンについては、本プログラム起動時に表示される「現在のバージョン」表示により確認することが出来ます。

本プログラムは、W-SIM(RX420AL)専用です。他のW-SIMには御使用頂けません。

#### 本プログラムを動作させる場合には、必ず、W-ZER03(WS003SH/WS004SH) とACアダプタを 接続してください。

#### バージョンアップを行う際は、電池を出来るだけフル充電しておいてください。

ファームウェアバージョンアップには時間がかかることがあります。

#### 本プログラムを動作させる場合には、他のアプリケーションを全て終了してください。

#### 本バージョンアップ中は以下の操作を絶対に行わないでください。

- ・ 電源のOFFやリセット、裏蓋を開ける
- ・ ツールの終了
- ・ 他のアプリケーションの操作

#### バージョンアップ中は絶対に電池パックをはずさないでください。

- ・ 更新に失敗すると一切の操作ができなくなる場合があります。
- ファームウェアバージョンアップは、W-SIMに登録された電話帳データなどのデータを残したまま行いますが、お客様のW-SIMの状態(故障・破損・水濡れなど)によってはデータの保護ができない場合がありますので、あらかじめご了承ください。
- ・ 必要なデータはバックアップを取っていただくことをおすすめします。

#### W-SIMロック(PINロック)している場合は、バージョンアップを行うことが出来ませんの で、必ずロックを解除してください。

#### バージョンアップ中は、音声着信のご利用は出来ません。 バージョンアップ中は、メール着信のご利用は出来ません。 インターネットを使用中にバージョンアップを行うことは出来ません。

### はじめに

本書では、W-ZERO3(WS003SH/WS004SH)を使ってW-SIM のバージョンアップを行う手順について説明します。

W-SIM(RX420AL)バージョンアップの方法は、以下の手順で行います。

#### 手順1 :W-SIM(RX420AL)バージョンアップソフトウェアをダウンロードします。

#### 方法1:パソコンにダウンロードして、

- a:ActiveSyncを使用しW-ZER03(WS003SH/WS004SH) に転送
- b:miniSDメモリカードを使用しW-ZERO3(WS003SH/WS004SH) に転送

#### 方法2:W-ZER03(WS003SH/WS004SH)で、直接ダウンロード

- 手順2 : パージョンアップソフトウェア(Altel RX420AL VersionUp Tool)を インストールします。
- 手順3 : W-ZER03(WS003SH/WS004SH)の接続と実行しているアプリケーションを 終了します。
- 手順4 :バージョンアップソフトウェアを実行し、W-SIM(RX420AL)ファームウ ェアをバージョンアップします。

以下に、各手順の詳細について記載していますので、よく読んでからバージョンアップを行って頂く様お願 い致します。

# 手順1 : W-SIM(RX420AL)パージョンアップソフトウェアをダウンロード

W-SIM(RX420AL)ファームウェアのダウンロードには次の2つの方法があります。

どちらかの方法でW-SIM(RX420AL)ファームウェアをダウンロードしてください。

パソコンにダウンロードしてからW-ZERO3(WS003SH/WS004SH)へコピーする方法

W-ZER03(WS003SH/WS004SH)で直接ダウンロードする方法

### 手順1-1a :パソコンにダウンロードしてから、

ActiveSync を使用し W-ZER03(WS003SH/WS004SH) に転送

パソコンにダウンロードしてから、W-ZERO3(WSOO3SH/WSOO4SH)に ActiveSync を使用し転送する方法について 説明します。

パソコンにW-SIM(RX420AL)バージョンアップソフトウェアをダウンロードし、ActiveSyncを使ってW-ZER03 (WS003SH/WS004SH)へ転送するときは、W-ZER03(WS003SH/WS004SH)取扱説明書をご覧になり、事前に動作する環境の構築を行ってください。

ActiveSync は、W-ZER03(WS003SH/WS004SH)とパソコンを同期するパソコンのソフトウェアです。ActiveSync をお使いになるときは、<u>あらかじめ ActiveSync のインストールが必要です。</u>

#### 【ダウンロードの方法】

手順 パソコンを使って、以下のホームページを表示します。

http://www.altel.jp/download/index.html (本マニュアルをダウンロードしたページ)

- **手順** 表示されたホームページのバージョンアップソフトウェア項のバージョンアップを行うの「ダウンロード」をクリックし、ご利用規約に進みます。
- 手順 ご利用規約をご確認の上、同意できる場合には「同意する」をクリックし、バージョンアップソフトウェア ダウンロードページに進みます。
- 手順 ご注意事項をご確認の上、Microsoft Windows Mobile (W-ZER03(WS003SH/WS004SH)、W-ZER03 [es] (WS007SH)、Advanced/W-ZER03[es](WS011SH)、WILLCOM 03(WS020SH)用バージョンアップソフトウェアの「ダウンロード」をクリックし、表示されたダイアログ画面で「保存」をクリックします。
- **手順** 次に表示された画面で保存先を指定して「保存」をクリックします。

W-SIM(RX420AL)バージョンアップソフトウェア「RX420AL-Ver1\_07.CAB」のダウンロードが始まります。

#### 【W-ZER03(WS003SH/WS004SH)に転送する方法】

- **手順** パソコンとUSBケーブルを接続する。
- **手順** [スタート] [設定] . [システム] タブ. [ユーティリティ] . [通信モード] タブ. [USB接続の 設定] を選択し、[ActiveSync (RemoteNDIS)]に設定し、【OK】をタップします。
- 手順 [スタート] [プログラム] . [ActiveSync] をタップします。
- 手順 パソコン側のActiveSync画面で「エクスプローラ」をクリックします。

「モバイルデバイス」ウィンドウが開き、W-ZERO3(WSOO3SH/WSOO4SH)の「My Documents」フォルダに 保存しているファイルなどが表示されます。

**手順** 手順 で保存した「RX420AL-ver1\_07.CAB」を「モバイルデバイス」ウィンドウヘドラッグ& ドロップしてコピーします。

W-ZER03(WS003SH/WS004SH)の「My Documents」フォルダにコピーされます。

### 手順1-1b :パソコンにダウンロードしてから、

miniSD メモリカードを使用し W-ZER03(WS003SH/WS004SH) に転送

パソコンにダウンロードしてから、W-ZERO3(WSOO3SH/WSOO4SH)の miniSD メモリカードを使用し転送する方法 について説明します。

パソコンにW-SIM(RX420AL)バージョンアップソフトウェアをダウンロードし、miniSD カードを使ってW-ZER03 (WS003SH/WS004SH)ヘコピーします。miniSD カード(容量は2Mbyte以上を推薦します。)を準備します。次に、 パソコンにminiSDカードを装着し、W-SIM(RX420AL)バージョンアップソフトウェアを保存できるときは、W-SIM (RX420AL)バージョンアップソフトウェアをminiSD カードにコピーして、その後、W-ZER03(WS003SH/WS004SH) に装着します。 (miniSD カードをお使いになれないときは、ActiveSync を使ってW-ZER03(WS003SH/WS004SH) にコピーすることになります。 )

動作確認済みのminiSD カードについては、W-ZERO3(WSOO3SH/WSOO4SH)ホームページをご覧ください。

#### 【ダウンロードの方法】

手順 パソコンを使って、以下のホームページを表示します。

http://www.altel.jp/download/index.html(本マニュアルをダウンロードしたページ)

手順 W-SIM(RX420AL)バージョンアップソフトウェアのダウンロード手順については、前項の手順1-1a「ダ ウンロードの方法」を参照してください。

【W-ZER03(WS003SH/WS004SH)に転送する方法】

手順 miniSDカードをパソコンに取り付け、操作手順 でパソコンに保存したW-SIM(RX420AL)

バージョンアップソフトウェア「RX420AL-Ver1\_07.CAB」を、miniSDカードへコピーします。

手順 miniSDカードをW-ZERO3(WS003SH/WS004SH) に装着後、[スタート] [プログラム] [ファイル エクスプローラ]を タップし、miniSDカードに入っているW-SIM(RX420AL)バージョンアップソフト ウェア「RX420AL-Ver1\_07.CAB」 をW-ZERO3(WS003SH/WS004SH)の「My Documents」フォルダヘコピ ーします。

## 手順1-2 : W-ZER03(WS003SH/WS004SH)に、直接ダウンロードする方法

W-ZER03(WS003SH/WS004SH)へ直接ダウンロードする方法について説明します。

- 手順 W-ZER03(WS003SH/WS004SH)を使ってインターネットに接続し、以下のホームページを表示します。
  http://www.altel.jp/download/index.html(この手順書をダウンロードしたページです。)
  W-ZER03(WS003SH/WS004SH)にminiSD カードを取り付けているときは、取り外してください。
  パソコンとUSBケーブルを接続している場合には、ケーブルを取り外してください。
- **手順** 表示されたホームページのバージョンアップソフトウェア項のバージョンアップを行うの「ダウンロード」をタップし、ご利用規約に進みます。
- 手順 ご利用規約をご確認の上、同意できる場合には「同意する」をタップし、バージョンアップソフトウェア ダウンロードページに進みます。
- 手順 ご注意事項をご確認の上、Microsoft Windows Mobile (W-ZER03 (WS003SH/WS004SH)、W-ZER03 [es] (WS007SH)用、Advanced/W-ZER03[es](WS011SH)、WILLCOM 03(WS020SH)用バージョンアップ ソフトウェアの「ダウンロード」をタップします。
- 手順 表示されたダウンロード画面で、「ダウンロード後にファイルを開く」のチェックを外し、「はい」 にタップし、バージョンアップソフトウェアのダウンロードが始まります。

「名前を付けて保存...」をタップした場合は、図1-2-2の表示となり、「保存」をタップします。

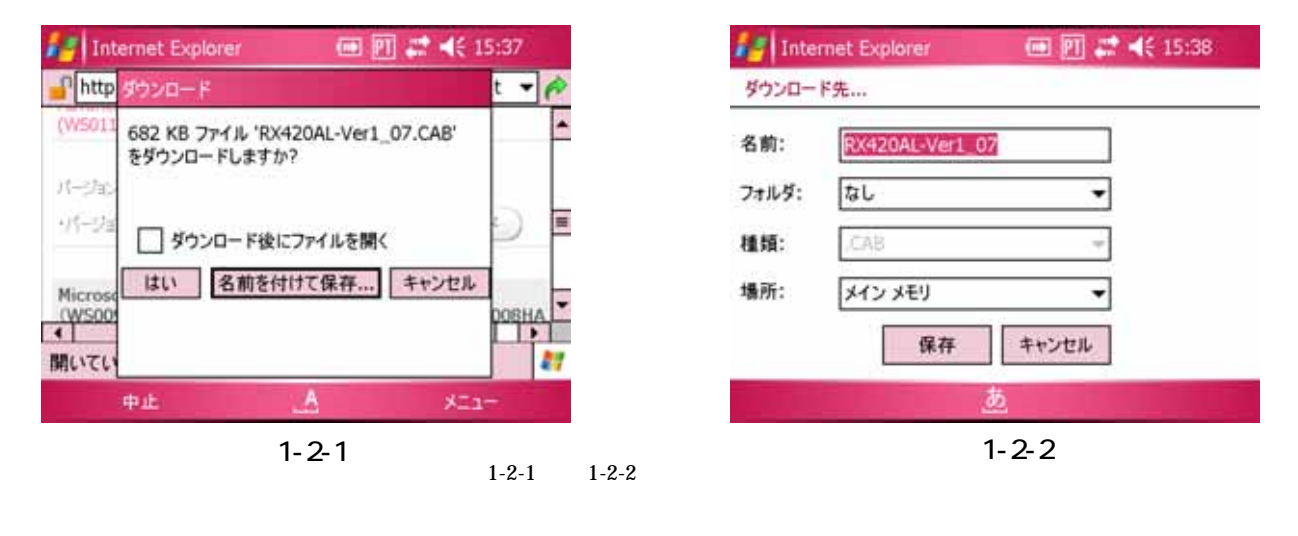

手順 ダウンロードが終了しましたら、【X】をタップし、ダウンロードを終了します。

#### 【注意】

上記、図1-2-1で、「ダウンロード後にファイルを開く」をチェックし、「はい」タップした場合には、イン ストーラが自動で起動します。その場合には、次項の**手順2の**へ進んで下さい。

miniSD カードを取り付けた状態でダウンロードを行うと、インストール先を選択する画面が表示される場合があります。その場合は「デバイス」を選択し、画面左下のインストールにタップしインストールを行います。

#### また、ダウンロードにあたっては、通信環境によって時間がかかる場合があり、料金コースに応じた通信料 金がかかります。

### 手順2 :バージョンアップソフトウェア

(Altel RX420AL VersionUp Tool) をインストールします

バージョンアップソフトウェア(Altel RX420AL VersionUp Tool)をインストールする方法について説明 します。

手順 W-ZER03(WS003SH/WS004SH)で[スタート] [プログラム] [ファイルエクスプローラ]をタップし、「My Documents」 フォルダを表示します。

> 次に、「RX420AL-Ver1\_07.CAB」をタップすると、インスト ールを開始します。

バージョンアップソフトウェア(Altel RX420AL VersionUp Tool)のインストールが実行されます。

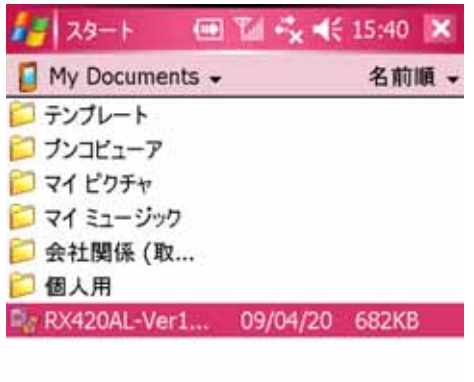

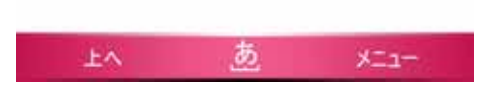

図2-1

手順 「RX420AL-Ver1\_07.CAB はデバイスに正常にインストール されました」の画面が表示されたら、 【OK】をタップし て、W-ZER03(WS003SH/WS004SH)のPWR ボタンを押して接続 を切断します。

スタート 回 1 ペ ペ 15:40 ok RX420AL-Ver1\_07.CAB はデバイスに正常に

インストールされました。

さらにデータ記憶領域が必要な場合は、インス トールしたプログラムを削除することができます。

注意: 図 2-1、図 2-2 の、インストール されたファイル名称は例として 表記しています。

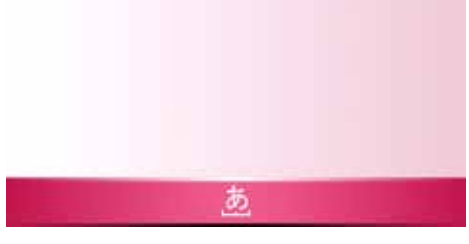

図2-2

# 手順3 :W-ZERO3(WS003SH/WS004SH)の接続と

#### 実行しているアプリケーションを終了します

W-ZER03(WS003SH/WS004SH)ですべての接続とアプリケーションを終了する方法について説明します。

以下の手順を行って、W-ZER03(WS003SH/WS004SH)のすべての接続(PHSを使用したインターネット接続、通話、 ワイヤレスLAN接続、ActiveSync機能のUSB接続)を切断し、すべてのアプリケーションを終了します。

**手順** W-ZER03(WS003SH/WS004SH)の (PWR)ボタンを押します。

W-SIM(RX420AL)を使用したインターネット接続や電話通話が切断されます。

- **手順** W-ZER03(WS003SH/WS004SH)のワイヤレスLANを使用している場合は、ワイヤレスLAN機能を停止します。
- **手順** [スタート] [設定] [システム]タブ [メモリ] [実行中のプログラム]タブをタップして、 「すべて終了」にタップし、【OK】をタップします。

すべてのアプリケーションを終了します。

### 手順4 : バージョンアップソフトウェアを実行し、 W-SIM(RX420AL)ファームウェアをバージョンアップします

W-SIM(RX420AL)のファームウェアをバージョンアップする方法について説明します。

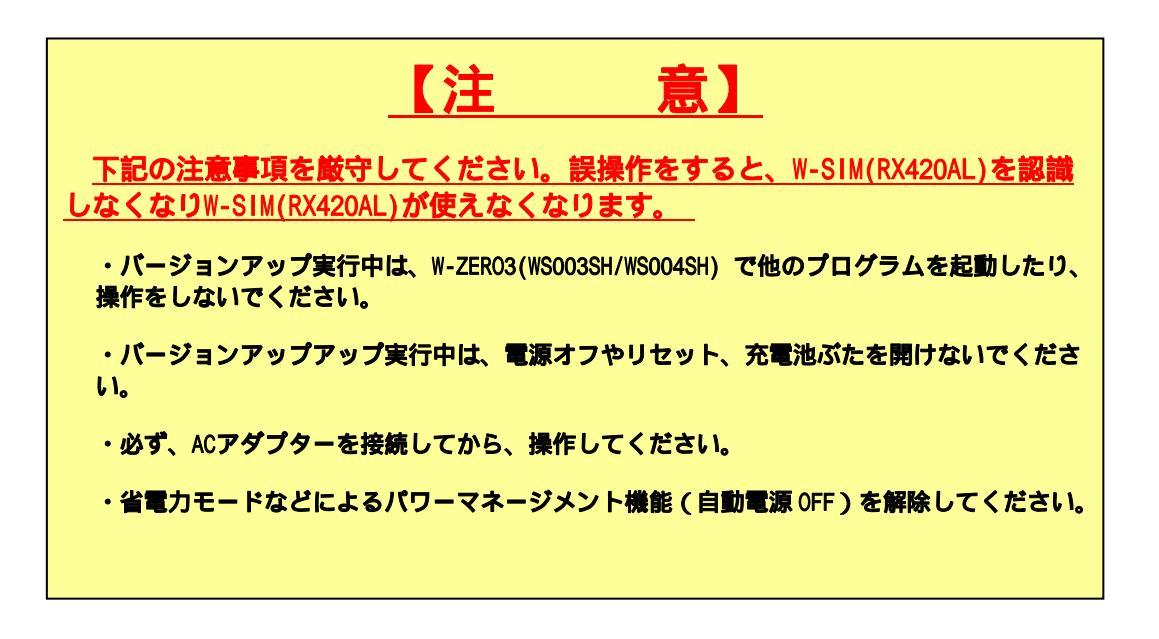

**手順** W-ZER03(WS003SH/WS004SH)にACアダプターを接続します。

必ずACアダプターを接続してください。バージョンアップを実行中に充電池が切れた場合は、 W-SIM(RX420AL)を認識しなくなることがあります。

手順 本体に装着しているminiSDカードを取り外します。

**手順** [スタート] [プログラム] [W-SIM VersionUp Tool]をタップします。

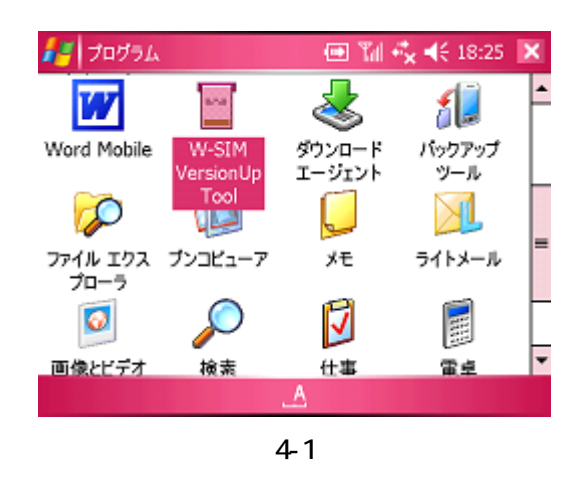

手順 バージョンアップ注意事項を確認の上【開始】をタップします。

W-SIM(RX420AL)のバージョンアップが開始されます。

注意:

す。

図4-2の現在のバージョン及び、 バージョンアップ後のバージョ ン表示は例として表記していま

バージョンアップには、2分程度かかります。

| 機種名                                                                     | RX420AL          |
|-------------------------------------------------------------------------|------------------|
| 現在のバージョン                                                                | 1.06             |
| バージョンアップ後のバージョン                                                         | 1.07             |
| W-SIM(RX420AL)ご使用あり<br>す。                                               | がとうございま          |
| 【バージョンアップ注意事項】<br>・必ずAGアダプタを接続してし<br>・他アプリケーションを全て終う                    | て下さい。<br>ひて下さい。  |
|                                                                         | さい。              |
| ハーションアッフ中に<br>・プログラムを終了しないで下<br>・他アプリケーションを起動しな<br>・W-SIM(RX420AL)を抜かな) | いで下さい。           |
| ハーションアップ中に<br>・プログラムを終了しないで下<br>・他アプリケーションを起動しな<br>・W-SIM(RX420AL)を抜かな  | いで下さい。<br>いで下さい。 |

図4-2

手順 バージョンアップが終了すると「ファームウェアのバージョンアップが完了しました。」の メッセージ画面が表示されます。この画面で【OK】にタップすると、設定を完了するために、 W-ZER03(WS003SH/WS004SH)本体のシステムを再起動します。

これでW-SIM(RX420AL)はバージョンアップされました。

| 🛃 AltelVersion 🖽                                                | Tall 🔩 📢 15:47                    |                                   |
|-----------------------------------------------------------------|-----------------------------------|-----------------------------------|
| 機種名                                                             | RX420AL                           |                                   |
| 現在のバージョン                                                        | 1.06                              |                                   |
| AltelVersionUpTool                                              | ok                                |                                   |
| ファームウェフ<br>完了しました<br>めに再起動                                      | ?のバージョンアップが<br>こ。設定を完了するた<br>します。 |                                   |
| バージョンアップ中に<br>・プログラムを終了しない<br>・他アプリケーションを起<br>・W-SIM(RX420AL)を打 | いで下さい。<br>動しないで下さい。<br>気かないで下さい。  |                                   |
| 100 %完了                                                         | 1998 - <b>4</b> 17                | 注意:                               |
|                                                                 | A                                 | 図 4-3 の現在のハージョン表<br>は例として表記しています。 |

図4-3

₹示

設定を完了するために、W-ZERO3(WSOO3SH/WSOO4SH)本体のシステムを再起動します。

### その他

#### W-SIM(RX420AL)バージョンアップソフトウェアのアンインストール

W-SIM(RX420AL)バージョンアップソフトウェアのアンインストールについて説明します。

バージョンアップ完了後、W-SIM(RX420AL)バージョンアップソフトウェアをアンインストールできます。

操作方法は以下の通りです。

手順 [スタート] [設定] [システム]タブ [プログラムの削除]をタップし、表示された画面で [ALTEL W-SIM VersionUp Tool]を選択し【削除】をタップし、続いて【はい】にタップします。

最後に、アンインストール終了後は、W-ZER3(WS003SH/WS004SH)にダウンロードした "RX420AL-Ver1\_07. CAB " は削除してもかまいません。

アルテルサポートセンター

#### 〒192-0072 東京都八王子市南町3-10 エイビット南町ビル4F

TEL: 042-655-7288